## GPC PIEE Nomination Status Report Reference Guide EDA Homepage Analytics Reports JAM Reports Table of Contents

| EDA Roles                      |
|--------------------------------|
| Search Criteria                |
| Search by Organizational Group |
|                                |
| Service/Agency (DOD Component) |
| Sample Search Results          |
| Exporting Search Results       |
| *Additional Guide Information  |

| EDA Roles       | <ul> <li>Roles with access to the GPC PIEE Nomination Status Report in EDA</li> <li>Acquisition Sensitive Reporting</li> <li>Advanced Reporting</li> <li>EDA Executive Reporting User</li> <li>Note: There is no access restriction. Users with an EDA Reporting User role (EDA Executive Reporting, EDA Advanced Reporting, or EDA Sensitive Acquisition Reporting) can see all of the data</li> </ul>  |
|-----------------|----------------------------------------------------------------------------------------------------|
| Search Criteria | The user will navigate to the GPC PIEE Nomination Status Report page and enter criteria to retrieve desired data.  Nominee Nominee Role Type Nominee Registration Date [Range] Home Organization DoDAAC Service/Agency (DoD Component) PIEE Role Status Appointment Status Search By Organization Code Nominee Location Code Nominee Coganizational Group Nominee Organizational Group Include Subgroups |

- Nominator
  - Create Nomination Date [Range]
  - Search By

- Organization Code
  - Nominator Location Code
  - Organizational Group
    - Nominator Organizational Group
    - Include Subgroups

To return results for a specific Organizational Group:

- 1. Select the Organizational Group radial
- 2. Click the Find Group button to search for the Organizational Group.
- 3. (Optional) If the 'Include Subgroups' field is checked the results returned will include PIEE Level 3-7 subgroups.

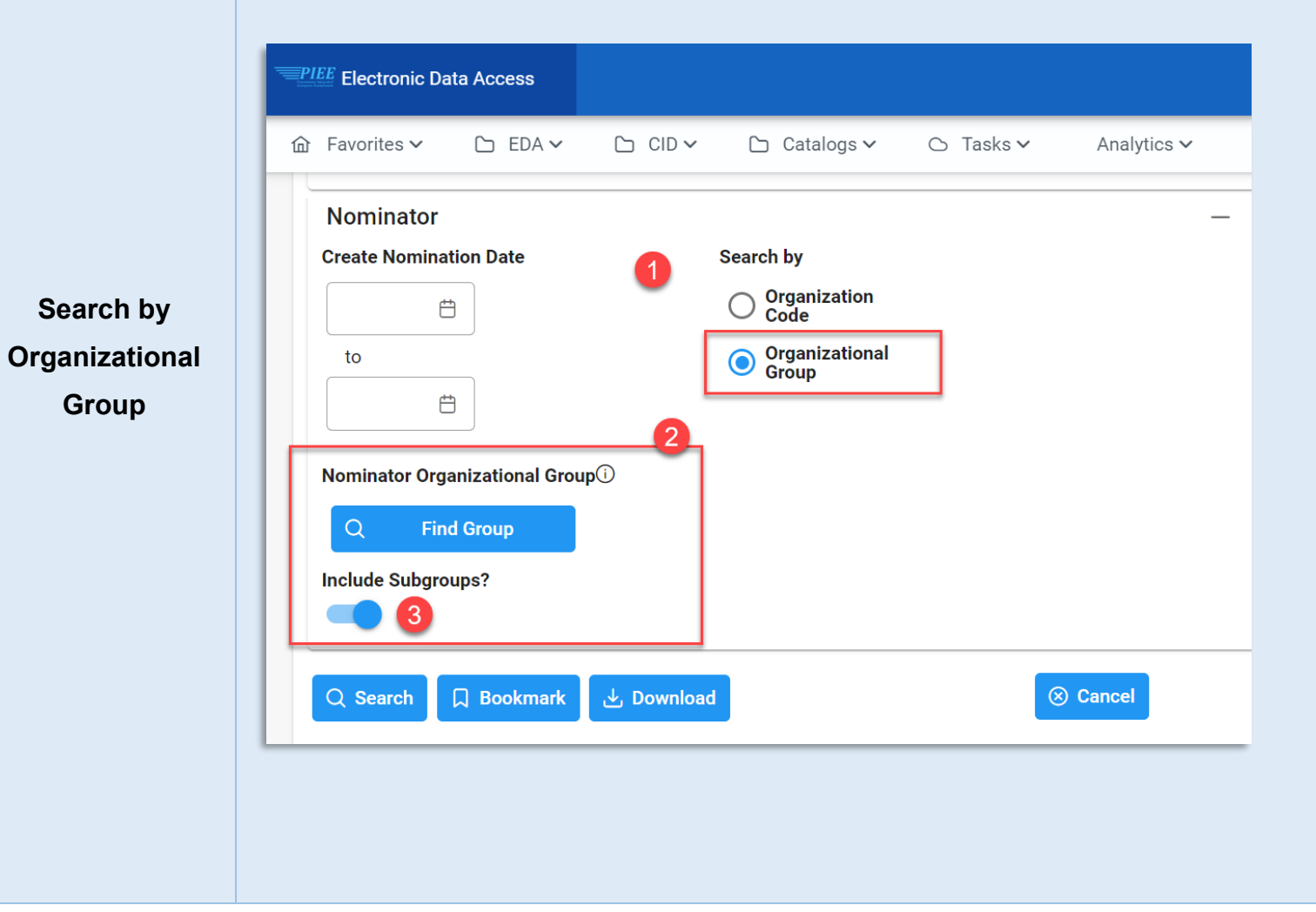

|                         | GPC PIEE Nomina                                                                                                    | ation Status Report S                                                                                                    | Search Criteria                                                                                                    |                                                                                                    |                                                                                                    |                                                                                             |                                                                                                    |
|-------------------------|----------------------------------------------------------------------------------------------------|----------------------------------------------------------------------------------------------------|----------------------------------------------------------------------------------------------------|----------------------------------------------------------------------------------------------------|----------------------------------------------------------------------------------------------------|---------------------------------------------------------------------------------------------|----------------------------------------------------------------------------------------------------|
|                         | Nominee                                                                                                    |                                                                                                    |                                                                                                    |                                                                                                    |                                                                                                    |                                                                                             | _                                                                                                    |
|                         | Nominee Role Type                                                                                                    |                                                                                                    | Nominee Registration Date                                                                                                    | Home Organization Do                                                                                                    | DAAC                                                                                                    | Service/Agency (DoD                                                                         | Component)                                                                                                    |
| ervice/Agency           | All                                                                                                    | ~                                                                                                    | E                                                                                                    | Eq 🗸                                                                                                    |                                                                                                    | All                                                                                         | ~                                                                                                    |
| (DOD                    |                                                                                                    |                                                                                                    | to                                                                                                    |                                                                                                    | All                                                                                                    |                                                                                             |                                                                                                    |
|                         |                                                                                                    |                                                                                                    | <b>H</b>                                                                                                    |                                                                                                    | AIR FORCE                                                                                                    | DEPARTMENT OF THE                                                                           | F                                                                                                    |
| component)              |                                                                                                    |                                                                                                    |                                                                                                    |                                                                                                    |                                                                                                    |                                                                                             | _                                                                                                    |
|                         | PIEE Role Status                                                                                                    |                                                                                                    | Appointment Status                                                                                                    | Search by                                                                                                    | ARIVIT, DEP                                                                                                    | ARTMENT OF THE                                                                              |                                                                                                    |
|                         | All                                                                                                    | $\checkmark$                                                                                                    | All                                                                                                    | <ul> <li>Organization</li> <li>Code</li> </ul>                                                                                                    | DEFENSE (                                                                                                    | CONTRACT AUDIT AGEI                                                                         | NCY                                                                                                    |
|                         |                                                                                                    |                                                                                                    |                                                                                                    | Organizational                                                                                                    | DEFENSE O                                                                                                    | CONTRACT AUDIT AGEI                                                                         | NCY (DCAA)                                                                                                    |
|                         |                                                                                                    |                                                                                                    |                                                                                                    |                                                                                                    |                                                                                                    |                                                                                             |                                                                                                    |
|                         | Once the search c<br>GPC PIEE Nominat                                                                                                    | riteria are entere<br>ion Status Report S                                                                                                    | ed, the system will ret<br>Search Results                                                                                                    | urn a list of results                                                                                                    | with the reques                                                                                                    | sted criteria.                                                                              | earch 🔑 Refine Search 🔍 New                                                                                                    |
|                         | Once the search c<br>GPC PIEE Nominat                                                                                                    | riteria are entere                                                                                                    | ed, the system will ref<br>Search Results                                                                                                    | urn a list of results                                                                                                    |                                                                                                    | Sted criteria.                                                                              | earch 🔗 Refine Search 📿 New                                                                                                    |
|                         | Once the search c<br>GPC PIEE Nominat<br>Service (Dod Component) 11<br>Air Force, Department of the                                                                                                    | riteria are entere<br>ion Status Report S<br>organization Code 11<br>FA5606                                                                                                    | ed, the system will ref<br>Search Results<br>Nominee First Name 11<br>mk                                                                                                    | Urn a list of results                                                                                                    | with the reques                                                                                                    | Sted criteria.                                                                              | earch 🤌 Refine Search 🔍 New                                                                                                    |
|                         | Once the search c<br>GPC PIEE Nominat<br>Service (Dod Component) 11<br>Air Force, Department of the<br>Air Force, Department of the                                                                                                    | riteria are entere                                                                                                    | ed, the system will ref<br>Search Results<br>Nominee First Name ↑↓<br>mk<br>Cora                                                                                                    | Nominee Last Name 11<br>mkpbandjam1<br>Cardholder                                                                                                    | with the requess                                                                                                    | Sted criteria.                                                                              | earch & Refine Search Q New<br>Status 1 Appointment Workflow Stat<br>2019/04/04 13:26:46                                                                                                    |
|                         | Once the search c<br>GPC PIEE Nominat<br>Service (Dod Component) 11<br>Air Force, Department of the<br>Air Force, Department of the<br>Air Force, Department of the                                                                                                    | riteria are entere                                                                                                    | ed, the system will ref<br>Search Results<br>Nominee First Name 11<br>mk<br>Cora<br>mk                                                                                                    | Nominee Last Name 11<br>mkpbandjam1<br>Cardholder<br>mkpbandjamco                                                                                                    | with the request                                                                                                    | Sted criteria.                                                                              | earch & Refine Search Q New<br>Status ↑↓ Appointment Workflow Stat<br>2019/04/04 13:26:46<br>2019/02/18 13:39:13                                                                                                    |
|                         | Once the search c<br>GPC PIEE Nominat<br>Service (Dod Component) 11<br>Air Force, Department of the<br>Air Force, Department of the<br>Air Force, Department of the<br>Air Force, Department of the                                                                                                    | riteria are entere                                                                                                    | ed, the system will ref<br>Search Results<br>Nominee First Name ↑↓<br>mk<br>Cora<br>mk<br>Cora                                                                                                    | Nominee Last Name 11<br>mkpbandjam1<br>Cardholder<br>mkpbandjamco<br>CO                                                                                                    | with the request<br>with the request<br>1<br>2<br>Nominee Role Type ↑↓<br>Cardholder (CH)<br>Cardholder (CH)<br>Cardholder (CH)<br>Certifying Officer<br>Certifying Officer                                                                                                    | Appointment Workflow S Inactive Inactive Inactive Inactive Inactive                         | earch & Refine Search Q New<br>Status 11 Appointment Workflow Stat<br>2019/04/04 13:26:46<br>2019/02/18 13:39:13<br>2019/04/04 13:25:15                                                                                                    |
|                         | Once the search c<br>GPC PIEE Nominat<br>Service (Dod Component) 11<br>Air Force, Department of the<br>Air Force, Department of the<br>Air Force, Department of the<br>Air Force, Department of the<br>Air Force, Department of the                                                                                                    | riteria are entere                                                                                                    | ed, the system will ref<br>Search Results<br>Nominee First Name 11<br>mk<br>Cora<br>mk<br>Cora<br>mk                                                                                                    | Nominee Last Name 11<br>mkpbandjam1<br>Cardholder<br>mkpbandjamco<br>CO<br>mkpbandjamco                                                                                                    | Nominee Role Type 11<br>Cardholder (CH)<br>Cardholder (CH)<br>Certifying Officer<br>Certifying Officer                                                                                                    | Sted criteria.                                                                              | earch                                                                                                    |
|                         | Conce the search c<br>GPC PIEE Nominat<br>Service (Dod Component) 1<br>Air Force, Department of the<br>Air Force, Department of the<br>Air Force, Department of the<br>Air Force, Department of the<br>Air Force, Department of the<br>Air Force, Department of the<br>Air Force, Department of the                                                                                                    | riteria are entere<br>ion Status Report S<br>organization Code 11<br>FA5606<br>FA3503<br>FA3030<br>FU4417<br>FA3030<br>FU4417                                                                                                    | ed, the system will ref<br>Search Results<br>Nominee First Name ↑↓<br>mk<br>Cora<br>mk<br>Cora<br>Cora<br>mk<br>Jeremiah                                                                                                    | Nominee Last Name ↑↓<br>Mkpbandjam1<br>Cardholder<br>mkpbandjamco<br>CO<br>Mkpbandjamco<br>Walton                                                                                                    | with the request of the second second | Appointment Workflow S Appointment Workflow S Inactive Inactive Inactive Inactive O) Active | earch                                                                                                    |
| ample Search            | Once the search c<br>GPC PIEE Nominat<br>Service (Dod Component) 11<br>Air Force, Department of the<br>Air Force, Department of the<br>Air Force, Department of the<br>Air Force, Department of the<br>Air Force, Department of the<br>Air Force, Department of the<br>Air Force, Department of the<br>Air Force, Department of the                                                                                                    | riteria are entere<br>ion Status Report S<br>Organization Code ↑↓<br>FA5606<br>FA3503<br>FA3030<br>FU4417<br>FA3030<br>FU4417<br>FA3030                                                                                                    | ed, the system will ref<br>Search Results<br>Nominee First Name 11<br>mk<br>Cora<br>mk<br>Cora<br>mk<br>Cora<br>mk<br>Jeremiah<br>Mark                                                                                          | Nominee Last Name 11<br>mkpbandjam1<br>Cardholder<br>mkpbandjamco<br>Co<br>mkpbandjamco<br>Walton<br>Smith                                                                                                    | Nominee Role Type 14<br>Cardholder (CH)<br>Cardholder (CH)<br>Cardholder (CH)<br>Certifying Officer<br>Certifying Officer<br>Certifying Officer<br>Certifying Officer<br>Approving/Billing Official (A/Br                                                                                                    | Sted criteria.                                                                              | earch                                                                                                    |
| ample Search            | Once the search c<br>GPC PIEE Nominat<br>Service (Dod Component) 11<br>Air Force, Department of the<br>Air Force, Department of the<br>Air Force, Department of the<br>Air Force, Department of the<br>Air Force, Department of the<br>Air Force, Department of the<br>Air Force, Department of the<br>Air Force, Department of the<br>Air Force, Department of the                                                                                                    | riteria are entere<br>ion Status Report S<br>Organization Code 11<br>FA5606<br>FA3503<br>FA3030<br>FU4417<br>FA3030<br>FU4417<br>FA3030<br>FU4417<br>FA3030<br>FU4417                                                                                                    | ed, the system will ref<br>Search Results<br>Nominee First Name ↑↓<br>mk<br>Cora<br>mk<br>Cora<br>Cora<br>mk<br>Jeremiah<br>Mark<br>mk                                                                                          | Nominee Last Name 11<br>mkpbandjam1<br>Cardholder<br>mkpbandjamco<br>co<br>mkpbandjamco<br>Walton<br>Smith<br>mkpbandjamch                                                                                                    | with the request of the second second | Sted criteria.<br>Export Results Save Save Save Save Save Save Save Save                    | earch & Refine Search Q New Status 14 Appointment Workflow Stat 2019/04/04 13:26:46 2019/02/18 13:39:13 2019/02/18 13:39:13 2019/02/18 13:39:13 2019/04/04 13:25:15 2019/04/04 13:25:15 2019/04/04 13:25:15                                                                                                    |
| ample Search<br>Results | Conce the search of a service (Dod Component) 11<br>Air Force, Department of the Air Force, Department of the Air Force, Department of | riteria are entere           cion Status Report S           organization Code         1           FA5606         1           FA3503         1           FA3030         1           FA3030         1           FA3030         1           FA3030         1           FA3030         1           FA3030         1           FA3030         1           FA3030         1           FA3030         1           FA3030         1                                                                                                    | ed, the system will ref<br>Search Results<br>Nominee First Name 11<br>mk<br>Cora<br>Cora<br>Mk<br>Cora<br>Jeremiah<br>Jeremiah<br>Mark<br>mk                                                                                    | Nominee Last Name 11<br>mkpbandjam1<br>Cardholder<br>mkpbandjamco<br>CO<br>mkpbandjamco<br>Walton<br>Smith<br>mkpbandjamco                                                                                                    | with the request<br>Nominee Role Type 11<br>Cardholder (CH)<br>Cardholder (CH)<br>Certifying Officer<br>Certifying Officer<br>Certifying Officer<br>Certifying Officer<br>Cardholder (CH)<br>Cardholder (CH)                                                                                                    | sted criteria.<br>Export Results Save Save Save Save Save Save Save Save                    | earch                                                                                                    |
| ample Search<br>Results | Once the search c<br>GPC PIEE Nominat<br>Service (Dod Component) 11<br>Air Force, Department of the<br>Air Force, Department of the<br>Air Force, Department of the<br>Air Force, Department of the<br>Air Force, Department of the<br>Air Force, Department of the<br>Air Force, Department of the<br>Air Force, Department of the<br>Air Force, Department of the<br>Air Force, Department of the<br>Air Force, Department of the                                                                                                    | riteria are entere<br>ion Status Report S<br>Organization Code ↑↓<br>FA5606<br>FA3503<br>FA3030<br>FU4417<br>FA3030<br>FU4417<br>FA3030<br>FU4417<br>FA3030<br>FU4417<br>FA3030<br>FU4417<br>FA3030<br>FA3030<br>FA3050<br>FA3050                                                         | ed, the system will ref<br>Search Results<br>Nominee First Name 11<br>mk<br>Cora<br>mk<br>Cora<br>mk<br>Cora<br>mk<br>Jeremiah<br>Mark<br>mk<br>mk<br>mk                                                                        | Nominee Last Name 11<br>mkpbandjam1<br>Cardholder<br>mkpbandjamco<br>Co<br>mkpbandjamco<br>Walton<br>Smith<br>mkpbandjamch<br>gov<br>mkpbandjam1                                                                                                    | with the request of the second second | Sted criteria.<br>Export Results Save Save Save Save Save Save Save Save                    | earch                                                                                                    |
| ample Search<br>Results | Once the search c<br>GPC PIEE Nominat<br>Service (Dod Component) 11<br>Air Force, Department of the<br>Air Force, Department of the                                                                                                    | riteria are entere<br>ion Status Report S<br>Organization Code ↑↓<br>FA5606<br>FA3503<br>FA3030<br>FU4417<br>FA3030<br>FU4417<br>FU4417<br>FA3030<br>FU4417<br>FA3030<br>FU4417<br>FA3030<br>FU4417<br>FA3030<br>FU4417<br>FU4417<br>FA3030<br>FU4417<br>FU4417<br>FU45<br>FU45<br>FU45<br>FU45<br>FU45<br>FU45<br>FU45<br>FU45<br>FU45<br>FU45<br>FU45<br>FU45<br>FU45<br>FU45<br>FU45<br>FU45<br>FU45<br>FU45<br>FU45<br>FU45<br>FU55<br>FU55<br>FU | ed, the system will ref<br>Search Results<br>Nominee First Name 11<br>mk<br>Cora<br>mk<br>Cora<br>mk<br>Cora<br>mk<br>Jeremiah<br>Mark<br>Mark<br>mk<br>mk<br>mk<br>mk<br>mk<br>R<br>Mark                                       | Nominee Last Name         1           nkpbandjamu         1           cardholder         1           mkpbandjamu         1           cardholder         1           mkpbandjamu         1           cardholder         1           rkpbandjamu         1           co         1           rkpbandjamu         1           smtpbandjamu         1           smtpbandjamu         1 | with the request         with the request                                                                                                    | Sted criteria.<br>Export Results Save Save Save Save Save Save Save Save                    | Appointment Workflow Status         Q         New           Status         1         Appointment Workflow Status         Q           Status         1         Appointment Workflow Status         C           Status         1         Appointment Workflow Status         C           Status         1         Appointment Workflow Status         C           Status         1         C019/02/18 13:39:13         C           Status         2019/04/04 13:25:15         C         C           Status         2019/04/04 13:25:15         C         C           Status         2019/04/04 13:25:15         C         C           Status         2019/04/04 13:25:15         C         C           Status         2019/04/04 13:25:15         C         C           Status         2019/04/04 13:25:15         C         C           Status         2019/04/04 13:25:15         C         C           Status         2019/04/04 13:25:15         C         C           Status         2019/04/04 13:25:15         C         C           Status         2019/04/04 13:25:15         C         C           Status         2019/04/04 13:25:15         C         C      Status                                                                                                    |
| ample Search<br>Results | Once the search c<br>GPC PIEE Nominat<br>Service (Dod Component) 11<br>Air Force, Department of the<br>Air Force, Department of the                                                                                                    | riteria are entere<br>ion Status Report S<br>organization Code 11<br>FA5606<br>FA3503<br>FA3030<br>FU4417<br>FA3030<br>FU4417<br>FA3030<br>FU4417<br>FA3030<br>FA3030<br>FA3030<br>FA3030<br>FA3030<br>FA5606                                                                                                    | ed, the system will rel<br>Search Results<br>Nominee First Name 11<br>mk<br>Cora<br>mk<br>Cora<br>mk<br>Jeremiah<br>Mark<br>mk<br>mk<br>mk<br>mk<br>mk<br>cora<br>Kark 10<br>Mark                                               | Nomine Last Name         1           mkpbanjam1         1           mkpbanjam2         1           mkpbanjam3         1           mkpbanjam3         1           mkpbanjam2         1           mkpbanjam2         1           mkpbanjam2         1           mkpbanjam2         1           mkpbanjam2         1           mkpbanjam2         1           mkpbanjam2         1           mkpbanjam2         1           mkpbanjam2         1           mkpbanjam2         1                                                                                                    | with the request of the second second | Sted criteria.<br>Export Resulta Save Save Save Save Save Save Save Sav                     | earch & Refine Search Q New Status 1 Appointment Workflow Stat 2019/04/04 13:26:46 2019/02/18 13:39:13 2019/04/04 13:25:15 2019/04/04 13:25:15 2019/04/04 14:17:36 2019/04/04 14:17:36 201 |
| ample Search<br>Results | Once the search c<br>GPC PIEE Nominat<br>Service (Dod Component) 11<br>Air Force, Department of the<br>Air Force, Department of the<br>Search Results Co                                                                                                    | riteria are entere<br>ion Status Report S<br>Organization Code ↑↓<br>FA5606<br>FA3503<br>FA3030<br>FU4417<br>FA3030<br>FU4417<br>FA3030<br>FA3030<br>FA305<br>FA305<br>FA305<br>FA305<br>FA305<br>FA305<br>FA305<br>FA305<br>FA305<br>FA305<br>FA305<br>FA305<br>FA305<br>FA305<br>FA30                                                     | ed, the system will ref<br>Search Results<br>Nominee First Name 1,<br>mk<br>Cora<br>mk<br>Cora<br>mk<br>Cora<br>mk<br>Jeremiah<br>Mark<br>mk<br>mk<br>mk<br>mk<br>K<br>K<br>K<br>K<br>K<br>K<br>K<br>K<br>K<br>K<br>K<br>K<br>K | Nomine Last Name         1.1                                                                                                    | with the request of the second second | Sted criteria.                                                                              | earch                                                                                                    |

- Nominee Role Type
  Appointment Workflow Status
  Appointment Workflow Status Date

When the search results are returned, the Export Results button will allow the user to export search results in CSV format for import to a spreadsheet.

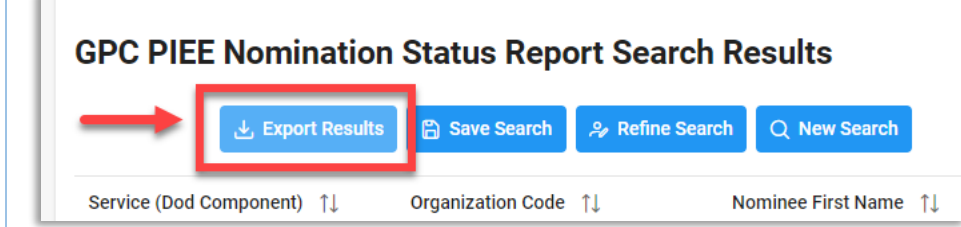

## Sample Export:

|                  |    | AutoSave 💽 Off   | 日 り·         | ୯∼୫େ-∓               | Gp                 | cPieeNominationStatusF | leportSearchResults (4).csv | •             | 🔎 Search      |                     |          |         |                    |                                                                                                    |            |            |              |             | Ē           | -          | o x     |
|------------------|----|------------------|--------------|----------------------|--------------------|------------------------|-----------------------------|---------------|---------------|---------------------|----------|---------|--------------------|----------------------------------------------------------------------------------------------------|------------|------------|--------------|-------------|-------------|------------|---------|
|                  | S  | 3                | X V          | f <sub>×</sub> 4/1/2 | 019 10:58:02 AM    |                        |                             |               |               |                     |          |         |                    |                                                                                                    |            |            |              |             |             |            | ~       |
|                  |    | A                |              | в                    | с                  |                        | D                           |               | E             | F                   |          | G       | I J                | L                                                                                                    | м          | N          | P            | Q           | R           | S          | т       |
|                  | 1  | Service (DoD Co  | mponent)     | Organization Le      | vel Organization ( | Code Service/Org (Do   | D Organization Name)        | PIEE Group Pa | th of Nominee | Home Org D          | ODAAC No | minee I | Nominee Superviso  | Superviso!                                                                                                    | Originator | Originator | Originator O | riginator N | lominee (   | reate No I | Nominee |
|                  | 2  | Air Force, Depar | rtment of th |                      | 4 FA3503           | AFCENT                 |                             | TOP\Defense,  | Department of | S0512A              | Cor      | a (     | cora.govt(Sue      | :wawf_spc                                                                                                    | TOP\Defe r | mk         | wawfuser G   | overnme C   | ardholde #  |            | *****   |
|                  | 3  | Air Force, Depar | rtment of th |                      | 5 FU4417           | FU4                    |                             | TOP\Defense,  | Department of | <sup>1</sup> S0512A | Jer      | emiah j | jewalt216 bat      | iwawfsupe                                                                                                    | TOP\Defe r | mk         | wawfuser G   | overnme A   | pproving #  |            | *****   |
|                  | 4  | Air Force, Depar | rtment of th |                      | 5 FA3030           | GOODFELLOW             |                             | TOP\Defense,  | Department of | <sup>1</sup> S0512A | Ma       | rk j    | jermiah.w Jeremiah | 'jeremiah.                                                                                                    | TOP\Defe r | mk         | wawfuser G   | overnme C   | ertifying # | *****      | *****   |
|                  | 5  | Air Force, Depar | rtment of th |                      | 5 FU4417           | FU4                    |                             | TOP\Defense,  | Department of | S0512A              | Cor      | a ı     | wawf-test@caci.com | n in the second second s | TOP\Defe ( | Cora       | coleung@G    | overnme C   | ertifying # | ****       |         |
| Exporting Soarch | 6  | Air Force, Depar | rtment of th |                      | 5 FU4417           | FU4                    |                             | TOP\Defense,  | Department of | <sup>1</sup> S0512A | Ma       | rk j    | jermiah.w bat      | ijew0481@                                                                                                    | TOP\Defe r | mk         | wawfuser G   | overnme C   | ertifying # | *****      | ******  |
| Exporting Search | 7  | Air Force, Depar | rtment of th |                      | 5 FA3030           | GOODFELLOW             |                             | TOP\Defense,  | Department of | <sup>1</sup> S0512A | Ern      | st 1    | testlawaw Andrew   | /testlawaw                                                                                                    | TOP\Defe S | Susan      | testlawaw G  | overnme A   | pproving #  | *****      | *****   |
|                  | 8  | Air Force, Depar | rtment of th |                      | 5 FA3030           | GOODFELLOW             |                             | TOP\Defense,  | Department of | <sup>1</sup> S0512A | Ern      | st 1    | testlawaw Andrew   | /testlawaw                                                                                                    | TOP\Defe S | Susan      | testlawaw G  | overnme C   | ertifying # | ****       | ******  |
| Deculto          | 9  | Air Force, Depar | rtment of th |                      | 5 FA3030           | GOODFELLOW             |                             | TOP\Defense,  | Department of | <sup>1</sup> S0512A | Nic      | ole i   | nraine@c Nik       | Inikwawfs!                                                                                                    | TOP\Defe B | Ernst      | eragovt01 G  | overnme C   | ardholde #  | *****      | *****   |
| Results          | 10 | Air Force, Depar | rtment of th |                      | 5 FA3030           | GOODFELLOW             |                             | TOP\Defense,  | Department of | S0512A              | Gal      | e I     | midnights Emma     | Imidnights                                                                                                    | TOP\Defe   | Emma       | midnights G  | overnme C   | ardholde #  | ****       | ******  |
|                  | 11 | Air Force, Depar | rtment of th |                      | 5 FU4417           | FU4                    |                             | TOP\Defense,  | Department of | <sup>1</sup> S0512A | Ma       | rk (    | dirtyrice+iSuper   | 'dirtyrice+                                                                                                    | TOP\Defe S | Stacy      | midnights G  | overnme A   | pproving #  | *****      | *****   |
|                  | 12 | Air Force, Depar | rtment of th |                      | 5 FU4417           | FU4                    |                             | TOP\Defense,  | Department of | <sup>1</sup> S0512A | Ma       | rk (    | dirtyrice+iSuper   | 'dirtyrice+                                                                                                    | TOP\Defe S | Stacy      | midnights G  | overnme C   | ertifying # | ****       | *****   |
|                  | 13 | Air Force, Depar | rtment of th |                      | 5 FA3030           | GOODFELLOW             |                             | TOP\Defense,  | Department of | <sup>1</sup> S0512A | Ala      | n ı     | midnights Mary     | (midnights                                                                                                    | TOP\Defe 8 | Emma       | midnights G  | overnme C   | ertifying # | *****      | ******  |
|                  | 14 | Army, Departme   | ent of the   |                      | 6 W912KN           | HQ W7NP USPF           | O ACTIVITY NJ ARNG          | TOP\Defense,  | Department of | <sup>1</sup> S0512A | Jac      | ob (    | eragovt002+case@gi | r                                                                                                    | TOP\Defe B | Ernst      | eragovt01 G  | overnme A   | pproving #  | *****      |         |
|                  | 15 | Army, Departme   | ent of the   |                      | 6 W912KN           | HQ W7NP USPF           | O ACTIVITY NJ ARNG          | TOP\Defense,  | Department of | <sup>1</sup> S0512A | Ale      | c l     | ERAGOVT Andrew     | /testlawaw                                                                                                    | TOP\Defe 8 | Ernst      | eragovt01 G  | overnme A   | pproving #  | ****       | ******  |
|                  |    | < → Gi           | pcPieeNomir  | nationStatusRep      | oortSe (+)         | i                      |                             | · ·           |               | 2                   |          |         | :                  |                                                                                                    |            | i          |              |             |             |            | •       |

## Export Results Column Values:

- Service (DoD Component)
- PIEE Group Path of Nominee
- Nominee Email Address
- Originator Group path of Nominator
- Originator User Type
- PIEE Role Status

- Organization Level
- Home Org DoDAAC
- Supervisor First Name
- Originator First Name
- Nominee Role Type
- Appointment Workflow Status

- Organization Code
- Nominee First Name
- Supervisor Last Name
- Originator Last Name
- Create Nomination Date
- Nominator Location Code

- Service/Org (DoD Organization Name)
- Nominee Last Name
- Supervisor Email Address
- Originator Email Address
- Nominee Registration Date

|  | *Additional Guide<br>Information | The list for Service/Agency (DoD C<br>• Air Force, Department of the | <ul> <li>Defense Contract Audit Agency<br/>(DCAA)</li> </ul> |                                                     |                                                                       |
|--|----------------------------------|----------------------------------------------------------------------|--------------------------------------------------------------|-----------------------------------------------------|-----------------------------------------------------------------------|
|  |                                  | <ul> <li>Defense Contract Management<br/>Agency</li> </ul>           | Defense Contract Management<br>Agency (DCMA)                 | Defense Contract Management<br>Agency (DCMA) (DCMA) | <ul> <li>Defense Finance and<br/>Accounting Service (DFAS)</li> </ul> |
|  |                                  | <ul> <li>Defense Heath Agency (DHA)</li> </ul>                       | <ul> <li>Department of the Airforce</li> </ul>               | <ul> <li>Department of the Army</li> </ul>          | <ul> <li>Department of the Navy</li> </ul>                            |
|  |                                  | Joint Staff                                                          | • OSD                                                        |                                                     |                                                                       |